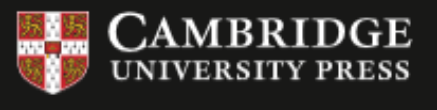

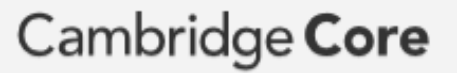

ヤスチ

Off-campus access to Cambridge Core via Shibboleth.

学外からの

## Cambridge Coreのページからアクセス

Access to URL of Cambridge Core.

 下記のサイトにアクセスし、 ログインをクリック

Access the following URL and click "Log in".

## https://www.cambridge.org/core

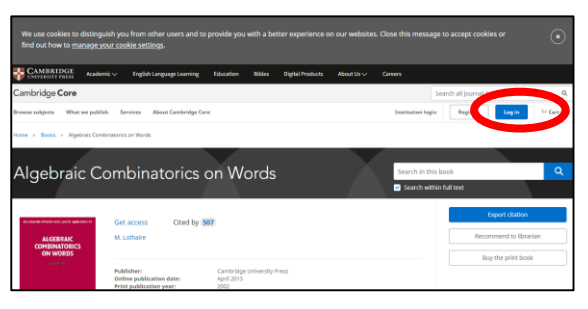

## ②"Akita University"を検索 し、"Continue to login" をクリック

Search for "Akita University" and click "Continue to login".

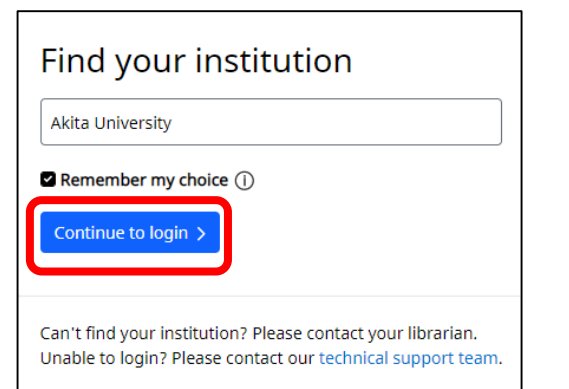

<sup>(2)</sup>"Log in via Shibboleth or Athens"をクリック

Click "Log in via Shibboleth or Athens".

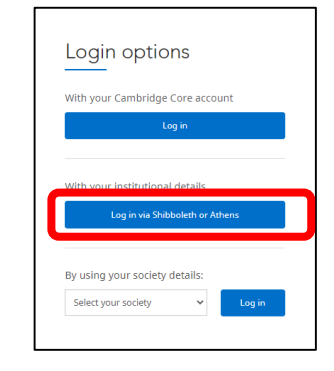

## ③a・netまたはAUCISと同じ ID、パスワードでログイン

The below screen appears.

Login with AU-Account ID and password as same as "a • net" or "AUCIS".

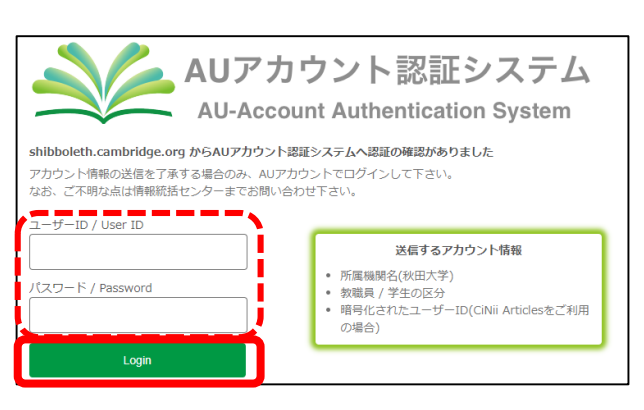

④画面に"You are successfully logged in via your institutional account"と表示される

When you login, it displays "You are successfully logged in via your institutional account" on the screen.

| We use cookies to disting<br>out how to manage.your                         | guish you from other users and to provide you with a better experier<br>r cookle settings.                                                                                           | ence on our websites. Close this message to accept coulders or find |               |
|-----------------------------------------------------------------------------|----------------------------------------------------------------------------------------------------|---------------------------------------------------------------------|---------------|
| CAMBRIDGE Academic V                                                        | English Language Learning Education Bibles Digital Products                                                                                                    | Abrul Us v Careen                                                   |               |
| Cambridge Core                                                              |                                                                                                    | Search al jour                                                      |               |
| Browse subjects What we pub                                                 | lish Services About Combridge Core                                                                                                    | V Access provided by Region                                         | X             |
| Home > Books > Algebraic Co                                                 | mbinatorics on Words                                                                                                    | You are successfully logged in via your inst                        | itutional 🔼 🔼 |
| Algebraic C                                                                 | You are successfully logged in visy<br>account.<br>Combinatori s on vvorus                                                                                                    |                                                                     |               |
| North Antonia for Antonia C<br>ALGEBRAN<br>COMBINITIONS<br>ON INVERSE<br>NO | Access Cited by 507 M. Lobaire                                                                                                    | Equat dissue<br>Big the proc basic                                  |               |
|                                                                             | Publisher: Cambridge University Press<br>Online publication date: April 2013<br>Pring publication press: 2002<br>Online 3BIN: 970110725019<br>DDI: https://doi.org/10.1017/CDD/97010 |                                                                     |               |